### 授業の受講等に必要な機器の準備について

兵庫県立大学看護学部・大学院看護学研究科では、履修する授業科目の登録手続き、成 績の確認、授業計画(シラバス)の閲覧、講義資料の配布、課題レポートの作成と提出、 その他各種連絡など、日常的な学習活動において情報機器を利用しています。

令和3年度の授業計画では、対面による講義を基本としつつも、一部でオンラインによ る遠隔授業を実施します。

つきましては、下記をご参照のうえ、令和3年度の授業開始までに授業の受講等に適当 な機器をご準備いただきますよう、お願い申し上げます。

#### ノート型パソコン 推奨 OS Windows10 Home 64 ビット または Windows10 Professional 64 ビット 第8世代 Intel Core i5 以上 または AMD 第2世代 Ryzen 5 以上 CPU メモリー 8GB以上 SSD 256GB 以上 記憶装置 有線 LAN 100/1000Mbps 無線 LAN IEEE 802.11 g/n/ac/ax 動作時間6時間以上(学内で充電できません) バッテリー ソフト Office Home & Business 2019 または Microsoft 365 Personal (Word・Excel・PowerPoint が必要) (1) 内蔵 Web カメラ、または外付け Web カメラ その他 (2) マイク付きヘッドセット、または、マイク付きハンズフリーイヤホン (3) ウイルス対策ソフト

### 1. 遠隔授業の推奨パソコン

- ※ 遠隔授業と対面授業が同日に行われる場合がありますので、新規購入される方は、持ち 歩き可能なノート型パソコンを推奨します。
- ※ 上記のスペックは、現在市販されている 10万円前後のノートパソコンの性能です。
- ※ 上記以外でも、5年以内に購入したスマートフォン、タブレット端末、パソコンで遠隔 授業を受講することができます。ただし、スマートフォンは目に負担がかかり、長時間 の受講に向きません。また、スマートフォンや、タブレット端末、低スペックのパソコ ンでは、ゼミなどで参加者がビデオオンにして双方向発言する場合や、自身が発信者と なり資料を共有する場合などで支障が生じることがあります。

# <u>2. ネットワーク回線</u>

(1) 学内で受講する場合

学内は無線 LAN 回線が整備されています。(Wi-Fi ルーター等の持ち込みは不要です。) (2) 自宅で受講する場合

有線 LAN 回線、または、無線 LAN (Wi-Fi ルーター等) が必要です。有線 LAN の方が 安定しています。 (3) 回線速度

下り回線速度 10Mbps 以上、上り回線速度 2Mbps 以上が目安です。https://fast.com/ja/ に接続し、さらに「詳細を表示」をクリックすると、下りと上りの回線速度が確認できま す。

(4) データ通信量

90 分授業では約 400~600MB のデータ通信量を消費します。なお1 日には 4~5 コマ (×90 分)の授業があります。通信量の制限(1日の上限、1カ月の上限)に達する可能 性がありますので、Wi-Fi ルーター等の回線を契約する際は、通信量の制限をご確認くだ さい。

# 3. 遠隔授業 (Zoom / Webex) の受講準備

(1) Zoom

- https://zoom.us/download より、パソコンをお使いの方は「ミーティング用 Zoom クライアント」をダウンロードしてください。プラグインのダウンロードは不要です。スマホの方は、同じページの下にスクロールして「Zoom モバイルアプリ」の「ダウンロード: App Store」または「ダウンロード: Google Play」から ZOOM Cloud Meetings をダウンロードしてください。(偽物のアプリをダウンロードしないよう注意しましょう。)
- https://zoom.us/test/より Zoom の接続テストができます。接続テストの手順は、 Google にて「テストミーティングに参加するには」で検索してください。
- ・ 受講者はサインアップ登録・アカウント取得は不要です。
- (2) Webex Meetings
- https://www.webex.com/ja/downloads.html より、パソコンをお使いの方は「Windows にダウンロード」をダウンロードしてください。スマホの方は、「Download on the App Store」または「GET IT ON Google Play」から Cisco Webex Meetings をダウンロー ドしてください。(偽物のアプリをダウンロードしないよう注意しましょう。)
- https://www.webex.com/ja/test-meeting.html より Webex の接続テストができます。
  名前(この接続テストでは本名を書かなくて結構です)、メールアドレスを記入してテストしてください。アプリが起動した後、「音声とビデオ」、「スピーカーとマイクの設定」、「スピーカーとマイク」または「カメラ」で音声や画像を確認してください。
- ・ Google にて「Webex Meetings の会議マニュアル」で検索すると、会議の参加方法の 説明ビデオを閲覧することができます。
- ・ 受講者はサインアップ登録・アカウント取得は不要です。
- ※以上について、ご不明な点、ご相談等がございましたら、明石看護キャンパス学務課(078-925-9404)までお問い合わせください。

令和3年2月現在 兵庫県立大学明石地区学術情報委員会